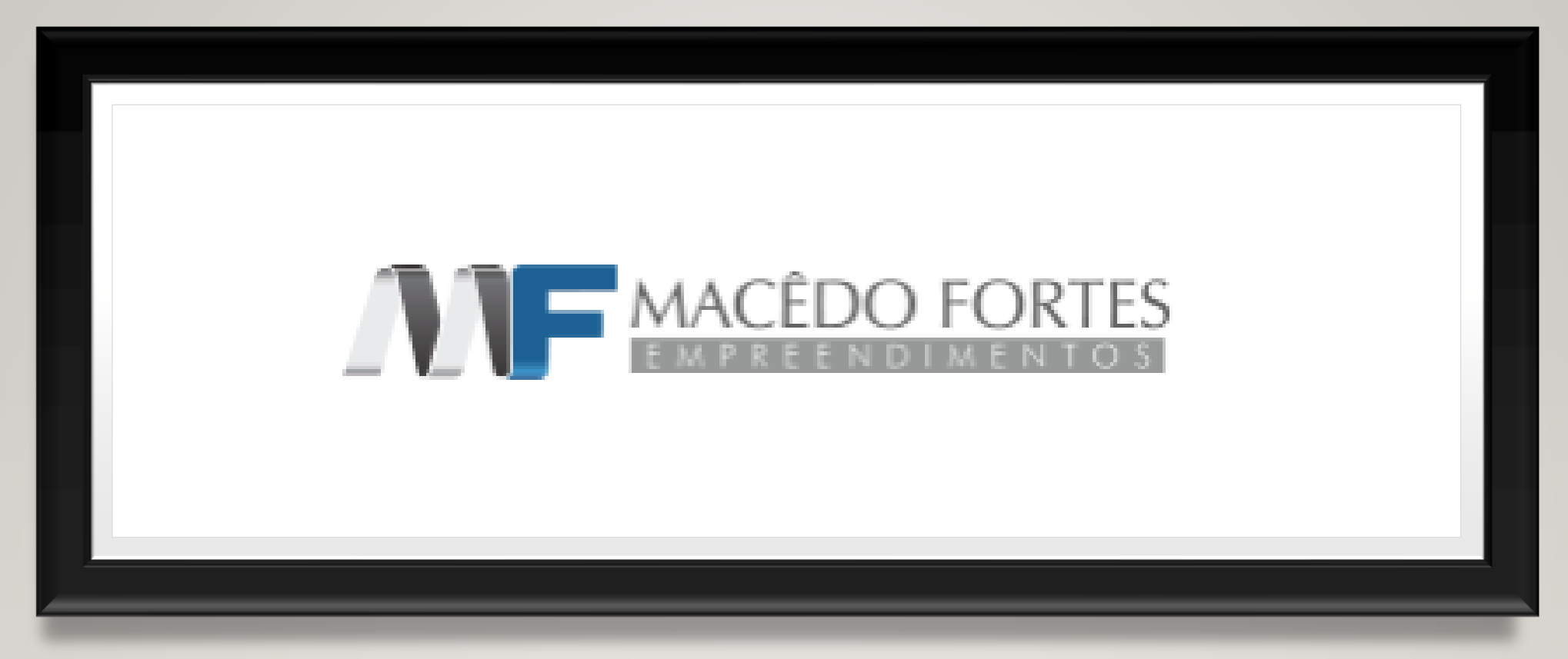

### TUTORIAL PARA USO DO PORTAL DO CLIENTE

ENDEREÇO DE ACESSO: <u>https://macedofortes.com.br</u>

# O QUEVOCÊ PODE FAZER NO PORTAL DA MACEDO FORTES?

- I. Atualizar os seus dados cadastrais
- 2. Acessar fotos e documentos do empreendimento
- 3. Solicitar assistência técnica para reparos em seu imóvel
- 4. Solicitar atendimento Financeiro e Comercial
- 5. Alterar sua senha de acesso
- 6. Emitir boleto(s) até a data de vencimento
- 7. Acompanhar seu(s) pagamento(s)

# ACESSANDO O PORTAL

Para utilizar o Portal do Cliente acesse o endereço <u>https://macedoforte.com.br</u> e clique na opção **Assistência Pós Obra**.

| https://www.macedofortes.com.br              |                                                                                                    | G |
|----------------------------------------------|----------------------------------------------------------------------------------------------------|---|
| MACÊDO FORTES                                | Rua Senador Cândido Ferraz, 1670       Telefone       WhatsApp         Teresina - Piauí       (86) 3232-3331       Mensagem |   |
| Início Empresa Empreendimentos               | Notícias Contato Assistência Pós Obra PORTAL DO CORRETOR                                                                    |   |
|                                              |                                                                                                    |   |
| The Manual And March and a Read Standard III |                                                                                                    |   |

Para acessar o Portal informe seu CPF e senha, caso não tenha a senha, clique na opção <u>Esqueci a senha?</u>, assim você receberá, por e-mail, um link para alteração da senha.

Se você ainda não possui cadastro para acesso, clique no link <u>Cadastre-se</u>.

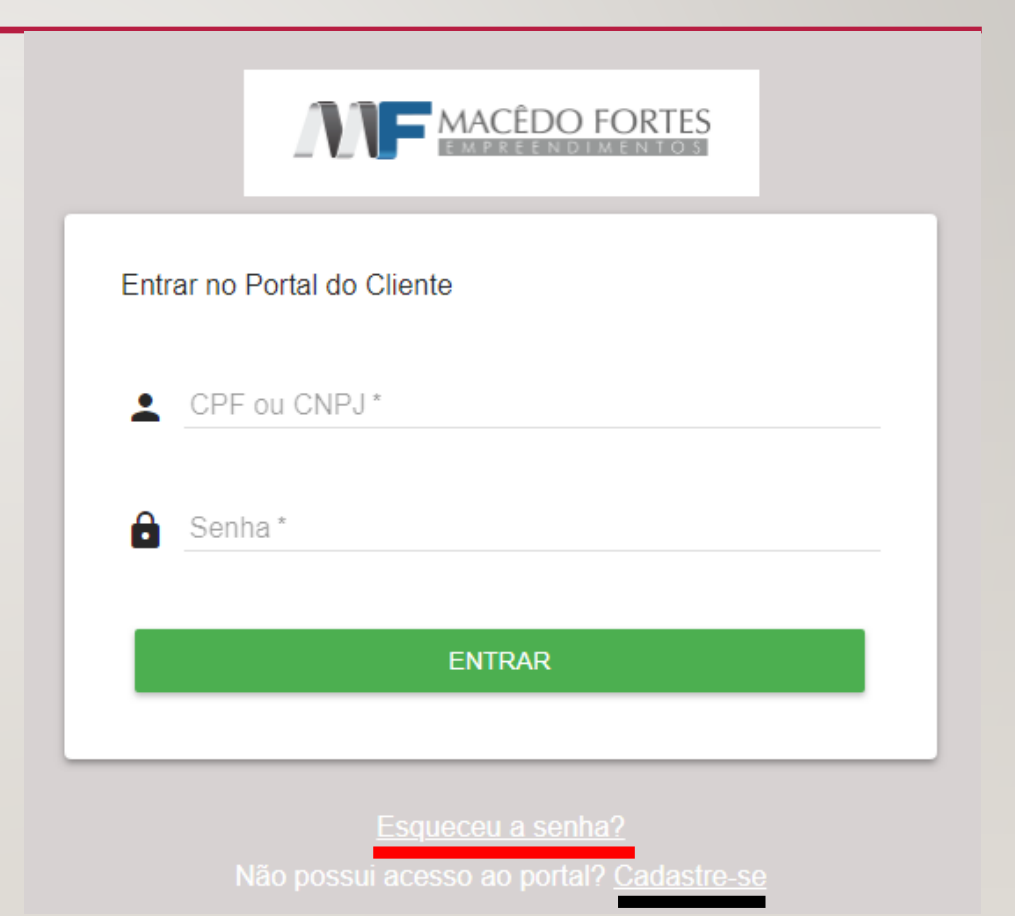

Se você não possuía acesso e escolheu a opção Cadastre-se, o sistema lhe enviará um e-mail com instruções para a criação do seu acesso.

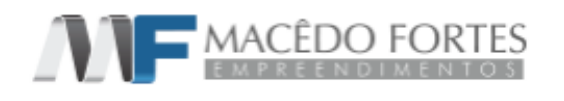

Cadastre-se no Portal do Cliente

Um e-mail foi enviado para jo\*\*\*\*\*@hotmail.com Em alguns minutos você receberá as instruções para completar seu cadastro.

Tendo recebido o e-mail, clique em **CRIAR SENHA**. Crie uma nova senha

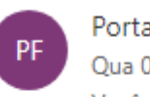

Portal | Macedo Fortes <sac@macedofortes.com.br> Qua 07/11/2018, 16:05 Você ⊗

#### Crie uma nova senha

Foi requisitado através do portal do cliente a criação de uma nova senha.

#### **CRIAR SENHA**

Após ter clicado no link CRIAR SENHA será aberta uma página para o cadastro da nova senha.

Informe sua senha no campo **Nova senha** e repita em **Confirmar nova senha**.

Você receberá uma mensagem de confirmação. Pronto! Agora clique em <u>Entrar no sistema.</u>

| .com.br/authentication/password/reset/e43369b870e78a4d4936b4d117fa444789ed0076                                                                         |
|----------------------------------------------------------------------------------------------------|
|                                                                                                    |
|                                                                                                    |
| Cadastrar nova senha                                                                                                    |
| Por favor insira uma senha com no mínimo 6 caracteres.<br>Não use uma senha de outro site ou algo muito óbvio.<br>Evite também caracteres sequenciais. |
| Nova senha *                                                                                                    |
| Confirmar nova senha *                                                                                                    |
| SALVAR                                                                                                    |
|                                                                                                    |
|                                                                                                    |
|                                                                                                    |
| Senha cadastrada com sucesso                                                                                                    |
| Entrar no sistema                                                                                                    |
|                                                                                                    |

### **BEM-VINDO AO PORTAL DA MACEDO FORTES**

Agora informe seu CPF e a senha que você cadastrou.

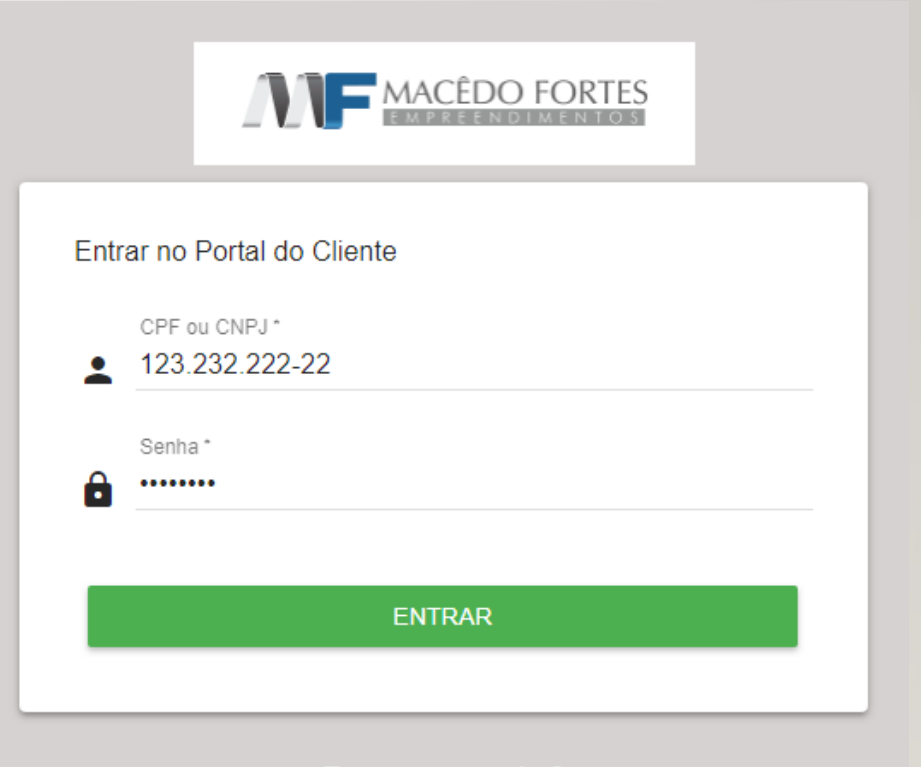

Esqueceu a senha?

Não possui acesso ao portal? Cadastre-se

| Λ      |                 | FORTES                         |            |         |            |            |           |            | 1. |
|--------|-----------------|--------------------------------|------------|---------|------------|------------|-----------|------------|----|
| _      |                 |                                |            | 6       |            |            |           | - J        | 2. |
| MEU IM | IÓVEL           |                                |            | BOLETOS |            |            |           |            |    |
| nî.    | RESIDENCIA      | AL ALAMEDA SUL CEI 51.223.2387 | 9/78       | Parcela | Vencimento |            | Valor     | Boleto     | 3. |
|        | Contrato. 202A  |                                |            | 002     | 10/11/2018 |            | R\$600,00 |            |    |
| APAR   | TAMENTO         |                                | 202A       |         |            |            |           |            |    |
| INFORM | MAÇÕES FINANCEI | RAS                            |            |         |            |            |           |            | 4. |
|        | Parcela         | Data de vencimento             | Data de pa | gamento |            | Valor orig | inal      | Valor pago |    |
| +      | 001             | 25/12/2014                     | 30/12/2014 | Ļ       |            | R\$447     | 7,24      | R\$495,54  |    |
| +      | 002             | 25/01/2015                     | 26/01/2015 | ;       |            | R\$447     | 7,24      | R\$447,24  | 5. |
| +      | 003             | 25/02/2015                     | 25/02/2015 | ;       |            | R\$447     | 7,24      | R\$447,24  |    |
| +      | 004             | 25/03/2015                     | 25/03/2015 | ;       |            | R\$447     | 7,24      | R\$447,24  |    |
| +      | 005             | 25/04/2015                     | 28/04/2015 | ;       |            | R\$447     | 7,24      | R\$447,24  |    |

6. Emita boleto(s) da(s) sua(s) parcela(s) até a data de vencimento, após o vencimento, entre em contato pelos telefones (86)3222-9409 / 3232-3331;

7. Acompanhe o(s) pagamento(s) da(s) sua(s) parcela(s).

- L. Atualize seu cadastro;
- Acesso documentos e fotos do empreendimento;
- 3. Solicite assistência pós entrega;
- Envie uma mensagem para atendimento nos setores: Comercial e Financeiro;
- 5. Altere sua senha de acesso;

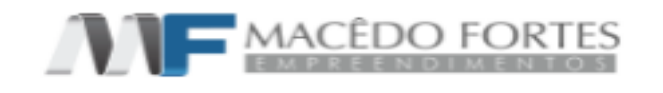

#### Início > Atualização Cadastral

| DADOS GERAIS        |           |          |             |     | ^         |
|---------------------|-----------|----------|-------------|-----|-----------|
| Nome                |           |          |             |     |           |
|                     |           |          |             |     |           |
| Endereço comercial  |           | Número   | Complemento |     |           |
| Bairro              | Município |          | UF          | CEP |           |
| Celular             |           | E-mail * |             |     |           |
| Telefone comercial  |           |          |             |     |           |
|                     |           |          |             |     |           |
| DADOS PESSOA FÍSICA |           |          |             |     | ~         |
| DADOS DO CÔNJUGE    |           |          |             |     | ~         |
|                     |           |          |             |     | ATUALIZAR |

Preencher os campos e clique em ATUALIZAR.

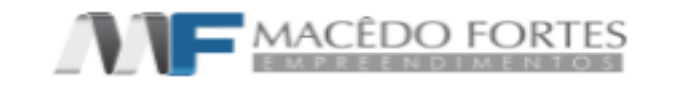

Início > Anexos

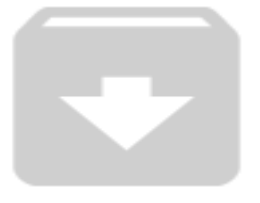

Acompanhe os documentos do empreendimento, que são disponibilizados pela empresa.

| MACÊDO FORTE | S |
|--------------|---|
|--------------|---|

#### 

#### Início > Assistência Técnica

| <b>Q</b> Pesquisar |                            |                  |          |      |
|--------------------|----------------------------|------------------|----------|------|
| ASSISTÊNCIAS       |                            |                  |          |      |
| Solicitação        | Data                       | Imóvel           | Situação |      |
|                    |                            |                  | CADAST   | TRAR |
| Cadastro de /      | Assistência Técnica        |                  |          | ×    |
| Email *            |                            |                  |          | - 1  |
| Horário de disp    | onibilidade para visitas * |                  |          |      |
| Descrição do pi    | roblema *                  |                  |          |      |
| Contatos           |                            |                  |          |      |
| Tipo *             | ▼ DDD* Telefone*           | Observação       |          | G    |
| Anexos             |                            |                  |          |      |
| Descrição          |                            | Escolher arquivo |          | •    |
|                    |                            |                  | SALVA    | AR   |

Solicite assistência técnica para seu imóvel.

### **Informe:**

- Horário para a visita;
- Descrição do problema;
- Telefones de contato;
- Anexe fotos para facilitar a avaliação da empresa.

Ao final clique em **SALVAR**.

|                                                 | 2    | <b>4</b> |       |                                                                                  |
|-------------------------------------------------|------|----------|-------|----------------------------------------------------------------------------------|
| Início > Atendimento                            |      |          |       |                                                                                  |
| TELEFONE                                        |      |          |       | Entre em contato conosco.                                                        |
| Escritório<br>(86) 3232-3331<br>8h às 18h       |      |          |       |                                                                                  |
|                                                 |      |          | _     | Informe:                                                                         |
| E-MAIL                                          |      |          |       | - Nome (automaticamente);                                                        |
| Nome completo<br>PREENCHIMENTO AUTOMÁTICO       |      |          |       | <ul> <li>E-mail (automaticamente);</li> <li>Imóvel (automaticamente):</li> </ul> |
| Email<br>PREENCHIMENTO AUTOMÁTICO               | <br> | <br>     |       | - Escolha o Assunto;                                                             |
| PREENCHIMENTO AUTOMÁTICO                        |      |          | *     | - Descreva sua mensagem.                                                         |
| Assunto *<br>Financeiro                         |      |          | •     | Ao final clique em <u>SALVAR</u> .                                               |
| <sup>Mensagem</sup> '<br>Descreva sua mensagem. |      |          |       |                                                                                  |
|                                                 |      | 22       | / 500 |                                                                                  |
|                                                 |      | ENVIAR   |       |                                                                                  |

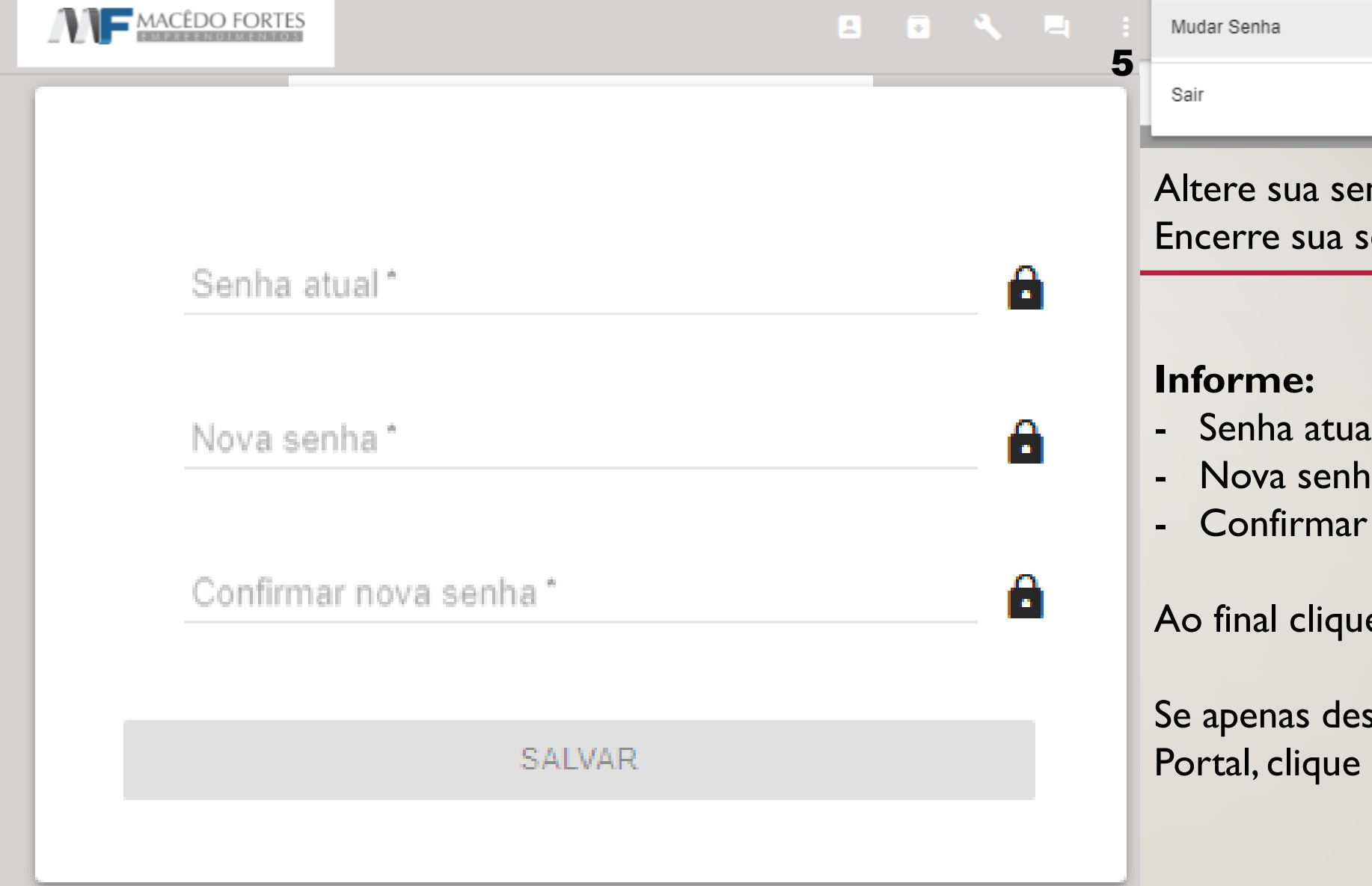

Altere sua senha de acesso. Encerre sua sessão.

- Senha atual;
- Nova senha;
- Confirmar nova senha.

Ao final clique em **SALVAR**.

Se apenas desejar fechar o Portal, clique em **Sair.** 

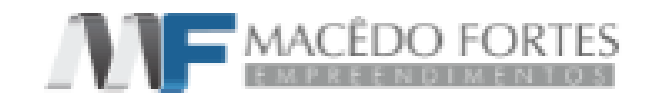

### 8 🖸 🔧 💾 🗄

| ΜΕυ ΙΜΟ΄                                                                                              | VEL                                       |          |  |  |  |
|----------------------------------------------------------------------------------------------------|-------------------------------------------|----------|--|--|--|
| <b>Å</b>                                                                                              | LOTEAMENTO PARK SUL<br>Contrato: LOTE 17C | -        |  |  |  |
| LOTE                                                                                                  |                                           | Lote 17C |  |  |  |
| Emita seu(s) boleto(s) para pagamento(s), basta selecionar a(s) parcela(s) e clicar na impressora 👼 . |                                           |          |  |  |  |
|                                                                                                    | Lombro-sol                                |          |  |  |  |

#### Lembre-se!

O boleto só pode ser emitido até a data de vencimento da parcela, após a data, entre em contato com o Setor Financeiro, **telefones (86)3222-9409 / 3232-3331.** 

| 6 |  |
|---|--|
| - |  |

| BOLETOS |             |             |        |
|---------|-------------|-------------|--------|
| Parcela | Vencimento  | Valor       | Boleto |
| 002     | 10/11/2018  | R\$600,00   | •      |
| 003     | 10/12/2018  | R\$600,00   | •      |
| 004     | 10/01/2019  | R\$600,00   | •      |
| 005     | 10/02/2019  | R\$600,00   | •      |
| 006     | 10/03/2019  | R\$600,00   | •      |
|         | Página: 1 🔻 | 1 - 5 de 17 | < >    |

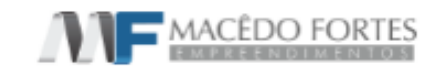

### 8 🖸 🔨 🖳 🗄

| MEU IM              | IÓVEL           |                      |            | BOLETOS      |            |                |             |             |
|---------------------|-----------------|----------------------|------------|--------------|------------|----------------|-------------|-------------|
| LOTEAMENTO PARK SUL |                 | -                    | Parcela    | Vencimento 🛧 |            | Valor          | Boleto      |             |
|                     | Contrato: LOTE  | = 17C                |            | 002          | 10/11/2018 |                | R\$600,00   | ē           |
| LOTE                |                 |                      | Lote 17C   | 003          | 10/12/2018 |                | R\$600,00   | ē           |
|                     |                 |                      |            | 004          | 10/01/2019 |                | R\$600,00   | ē           |
|                     |                 |                      |            | 005          | 10/02/2019 |                | R\$600,00   | ē           |
|                     |                 |                      |            | 006          | 10/03/2019 |                | R\$600,00   | •           |
|                     | 7               |                      |            |              | Página:    | 1 👻            | 1 - 5 de 17 | < >         |
| INFORM              | MAÇÕES FINANCEI | RAS                  |            |              |            |                |             |             |
|                     | Parcela         | Data de vencimento 🔺 | Data de pa | gamento      |            | Valor original | I           | Valor pago  |
| +                   | 001             | 10/10/2018           | 10/10/2018 | 1            |            | R\$2.500,00    | )           | R\$2.500,00 |
| +                   | 002             | 10/11/2018           |            |              |            | R\$600,00      | )           | R\$0,00     |
| +                   | 003             | 10/12/2018           |            |              |            | R\$600,00      | )           | R\$0,00     |
| +                   | 004             | 10/01/2019           |            |              |            | R\$600,00      | )           | R\$0,00     |
| +                   | 005             | 10/02/2019           |            |              |            | R\$600,00      | )           | R\$0,00     |

# Acompanhe o fluxo de pagamentos do seu contrato.

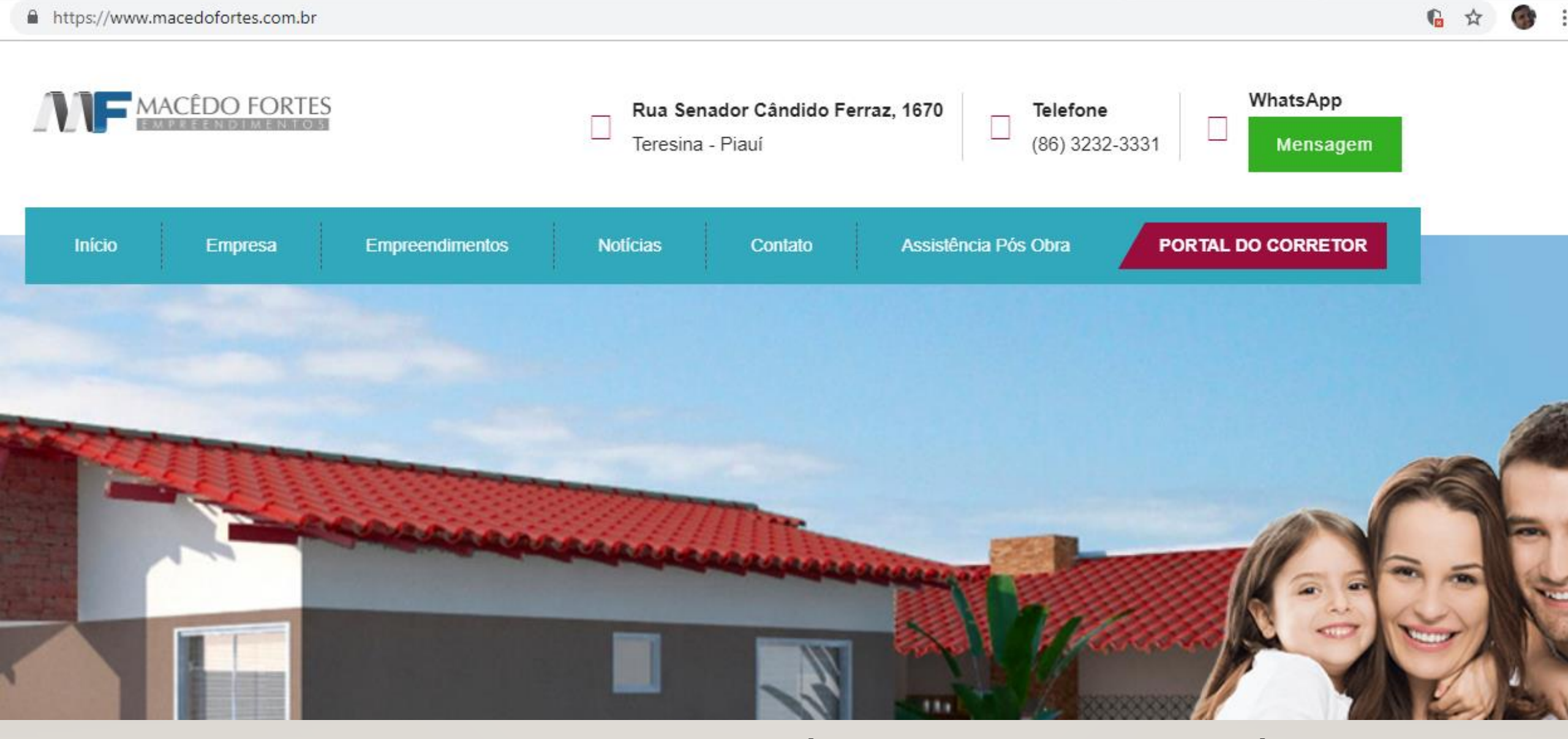

### MACEDO FORTES EMPREENDIMENTOS, O IMÓVEL DOS SEUS SONHAS ESTÁ AQUI.